ACTAPORT

Powerd by

# **Das Mandantenportal**

### Ihr persönlicher Aktenzugang – einfach, sicher, immer verfügbar

Mit dem Mandantenportal bieten wir Ihnen einen **modernen und digitalen Zugang** für Ihre rechtlichen Anliegen. Nutzen Sie das Portal, um jederzeit sicher **Dokumente und Nachrichten** mit uns auszutauschen. So sind Sie stets über den **aktuellen Stand** Ihres Mandats informiert.

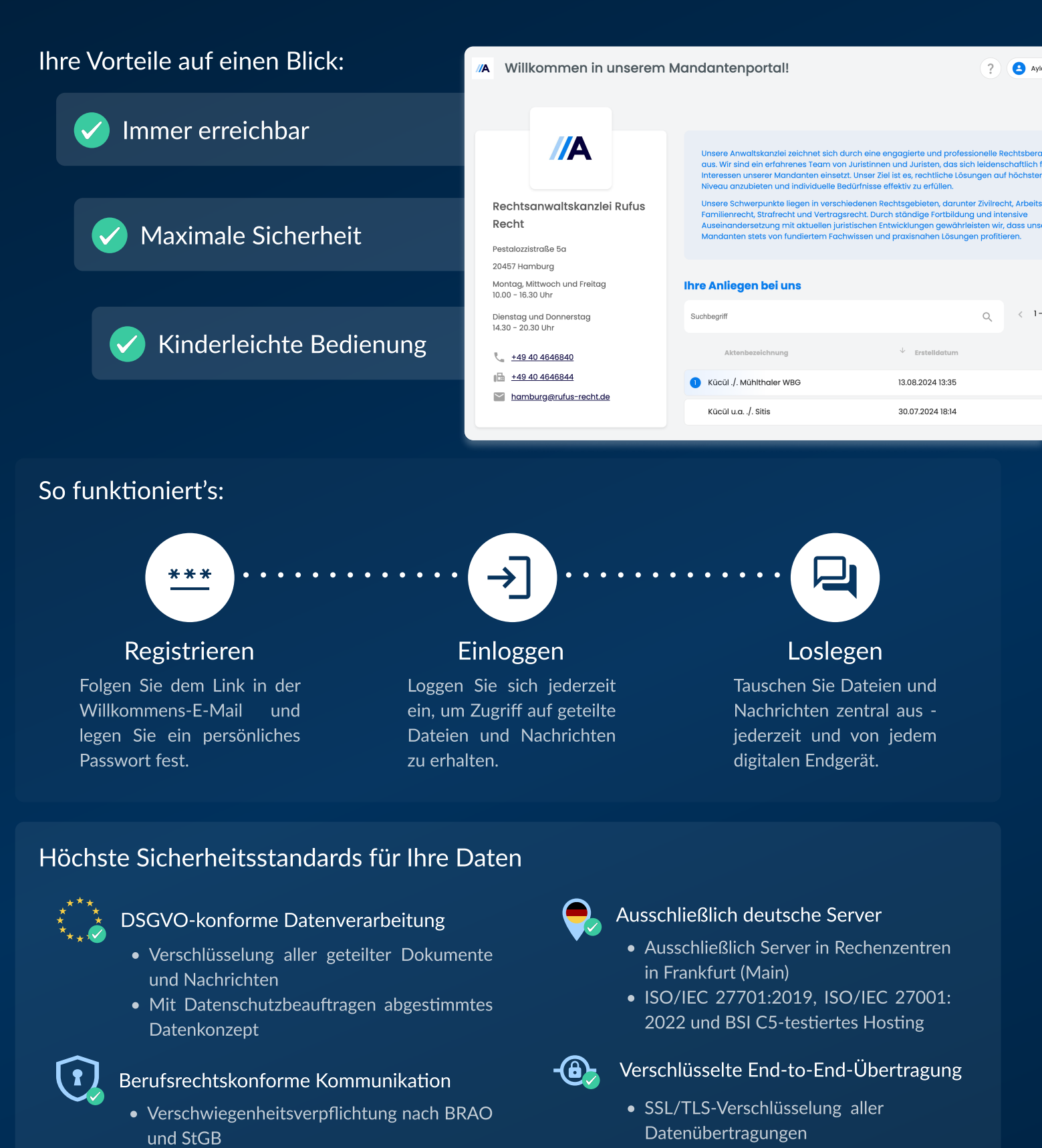

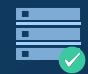

#### Strikte Datenisolierung

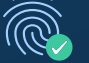

Zwei-Faktor-Authentifizierung (OAuth2)

## Willkommen im Mandantenportal

Powerd by silberfluss

ACTAPORT

#### Einrichtung

Um das Mandantenportal nutzen zu können, muss dieses seitens der Kanzlei für Sie aktiviert werden.

Sobald dies erfolgt ist, erhalten Sie eine E-Mail mit einem Aktivierungs-Link. Folgen Sie diesem Link. werden Sie gebeten, ein Passwort für den Portal-Zugang festzulegen.

Anschließend ist die Einrichtung abgeschlossen.

#### Dashboard

Nach dem Login werden Sie zunächst auf Ihr Dashboard geführt. Hier sehen Sie:

- eine Kurzvorstellung der Kanzlei
- die Kontaktdaten der Kanzlei
- Sprechzeiten
- und eine Auflistung Ihrer Akten

Außerdem können Sie hier auch die Sprache des Portals einstellen und sich wieder ausloggen.

Tipp: Sollten Sie viele Akten haben, nutzen Sie einfach die richtige Akte zu finden.

|  | //A Willkommen in unserem Mandantenportal!                         |                                                                                                    |  |  |
|--|--------------------------------------------------------------------|----------------------------------------------------------------------------------------------------|--|--|
|  | Rechtsanwaltskanzlei Rufus<br>Recht                                | Unsers Amottisiantiel zeichnet sich<br>aus, Wr sind ein erfahrenes Foom w<br>interessen unserer Mandotten eine<br>Nivoos anzulieten und individuelle<br>Unsere Schwerpunkte liegen in vers<br>Familienenti, Strateett, und Vetter<br>Auseinanderstatung mit dussien ja<br>Mandoriten stels von lundieten Fo |  |  |
|  | 20457 Hamburg<br>Montag, Mittwoch und Freitag<br>10.00 - 16.30 Uhr | Ihre Anliegen bei uns                                                                                                    |  |  |
|  | Dienstag und Donnerstag<br>14.30 - 20.30 Uhr                       | Suchbegriff                                                                                                    |  |  |
|  | L <u>+49.40.4646840</u>                                            | Aktenbezeichnung                                                                                                    |  |  |
|  | (iii) ±49.40.4646844                                               | Kücül J. Mühithaler WBG                                                                                                    |  |  |
|  |                                                                    | Kūcūl u.a. J. Sitis                                                                                                    |  |  |

| ommen in unserem M      | landantenportal!                                                                                                    |                                    |
|-------------------------|----------------------------------------------------------------------------------------------------|------------------------------------|
|                         |                                                                                                    | Unser Zeicherc 64/24               |
| //A                     | Unsere Anwaltskanziel zeichnet sich o                                                                                | Metminderung                       |
|                         | aus. Wir sind ein erfahrenes Team vo<br>Interessen unserer Mandanten einset<br>Niveau anzubieten und individuelle B  | Wohnung in 09/24 bezogen (tratbezu |
| nwaltskanzlei Rufus     | Unsere Schwerpunkte liegen in verso<br>Familierrecht, Strafrecht und Vertrag<br>Auseinandersetzung mit aktuellen jur |                                    |
| ase 5a                  | Manaanten stets von fundiertem Fad                                                                                   |                                    |
| urg                     |                                                                                                    |                                    |
| woch und Freitag<br>Uhr | Ihre Anliegen bei uns                                                                                                |                                    |
| l Donnerstag<br>Uhr     | Suchbegriff                                                                                                    |                                    |
| 4848840                 | Aktenbezeichnung                                                                                                    |                                    |
| 4646844                 | Kücül /. Mühlthaler W8G                                                                                              | Uher di                            |
| rg@rufus-recht.de       | Kūcūl u.a. J. Sitis                                                                                                  |                                    |

| In  | der | W   |
|-----|-----|-----|
| Sie | e c | lau |

Login

illkommens-E-Mail finden Sie den Link über den erhaft auf das Mandantenportal zugreifen können. Hierfür tragen Sie Ihre E-Mail-Adresse und das Ihrerseits festgelegte Passwort ein.

#### Passwort vergessen?

Sollten Sie das Passwort wieder zurücksetzen. Sie Mail. um sich ein neues Passwort zu vergeben.

|                    | A                   |
|--------------------|---------------------|
|                    |                     |
| Bei Ihrem Kon      | to anmelden         |
| E-Mail             |                     |
| Passwort           |                     |
| Angemeldet bleiben | Passwort vergessen? |
| Anme               | klen                |
|                    |                     |

#### Aktenübersicht

Wenn Sie eine Akte im Portal öffnen, erhalten Sie in einer Übersicht alle relevanten Informationen zum Fall:

- Handlungsanweisungen
- eine Zusammenfassung
- Kontaktdaten Ihrer Anwältin/ Ihres Anwaltes
- eine Auflistung der Beteiligten im Portal

| ortal!                                                                                                    |                                                                                                    |                                                                              |        |  |
|----------------------------------------------------------------------------------------------------|----------------------------------------------------------------------------------------------------|------------------------------------------------------------------------------|--------|--|
|                                                                                                    | Unser Zeichers 64/24                                                                                             | Ihr Sachbearbeiter                                                           |        |  |
| tskanziel zeichnet sich o<br>Na erfahrenes Team vo<br>serer Mandanten eines<br>ieten und individuelle B<br>rounkte liegen in versch | Metminderung<br>Weinnung in 08/24 bezogen (Instancy, Noubou 02/24 bis 08/24), Seit breie 18/24 Schermel in Wein- | Sabine Unruh<br>Pestalazistraße 5a<br>20457 Hamburg<br>5 0342501<br>6 123450 |        |  |
| Strafrecht und Vertrag<br>etzung mit aktuellen jur<br>ets von fundiertem Fac                                                        |                                                                                                    | Beteiligte                                                                   |        |  |
| n bei uns                                                                                                    |                                                                                                    | Aylo Kubul                                                                   | Gegner |  |
|                                                                                                    |                                                                                                    |                                                                              |        |  |
| telchnung                                                                                                    |                                                                                                    |                                                                              |        |  |
| lithaler WBG                                                                                                    | Uber die Seitenleiste erhalten<br>Sie Zugriff auf die jeweils                                                    |                                                                              |        |  |
| Sitis                                                                                                    |                                                                                                    |                                                                              |        |  |
|                                                                                                    | geteilten Nachrichten<br>Dateien der Akte.                                                                       | und                                                                          |        |  |

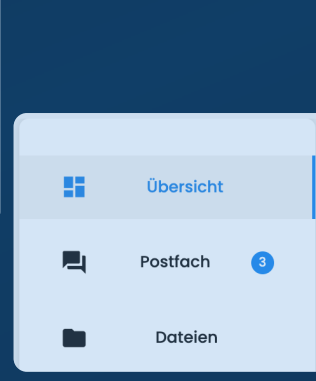

#### Nachrichten senden

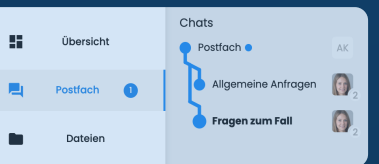

Sie haben im Portal zwei Kanäle, die Sie zur Kommunikation nutzen können - je nach Anliegen.

Um eine neue Nachricht zu versenden, klicken Sie auf den gewünschten Kanal und schreiben Sie die Nachricht in das Textfeld. Sobald Sie die Nachricht versandt haben, geht diese bei Ihrer Rechtsanwältin/ Ihrem Rechtsanwalt ein.

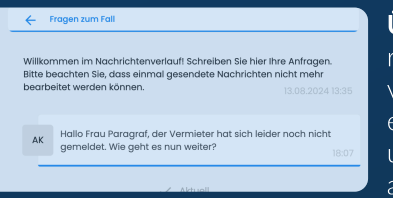

Übrigens: Sie können Nachrichten auch mit Anhängen versenden. Klicken Sie hierzu einfach auf die Büroklammer und wählen Sie den Anhang

#### Dateien austauschen

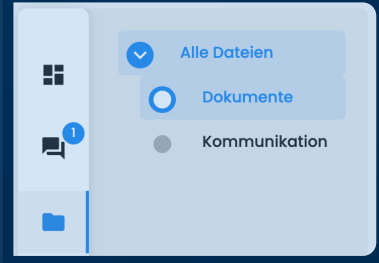

Wählen Sie jetzt die Dateien, die Sie gern teilen möchten. Das Mandantenportal unterstützt diverse Dateiformate und Dateien bis 500 MB.

Tipp: Wie Akten, können Sie auch die Dateien durchsuchen.

Im Dossier "Dateien" finden Sie eine Ordnerstruktur zu Ihrer Akte. Um eine Datei hochzuladen, wählen Sie zunächst den Ordner aus und klicken Sie anschließend auf "Datei hochladen".

| > Dokumente                 |                  |
|-----------------------------|------------------|
| 1 Datei hochladen           |                  |
|                             |                  |
| Suchbegriff                 |                  |
| Dateiname                   | ↓ Erstellt am    |
| Zum übergeordnete<br>Ordner | en               |
| MG_8444.jpeg                | 18.11.2024 18:09 |
| IMG_8443.jpeg               | 18.11.2024 18:09 |